# Optie voor zelfherstel met Single Sign-On Admin oplossen

### Inhoud

Inleiding Voorwaarden Vereisten Gebruikte componenten Achtergrond Inlogfout Omleiding voor eenmalige aanmelding Optie 1 Optie 2 Gerelateerde informatie

### Inleiding

Dit document beschrijft de Admin Self Recovery voor Control Hub als Single Sign-On niet werkt.

### Voorwaarden

#### Vereisten

Cisco raadt kennis van de volgende onderwerpen aan:

- Webex Control Hub.
- Eenmalige aanmelding.

#### Gebruikte componenten

De informatie in dit document is gebaseerd op de volgende software- en hardware-versies:

• Azure ADldP.

De informatie in dit document is gebaseerd op de apparaten in een specifieke laboratoriumomgeving. Alle apparaten die in dit document worden beschreven, hadden een opgeschoonde (standaard)configuratie. Als uw netwerk live is, moet u zorgen dat u de potentiële impact van elke opdracht begrijpt.

### Achtergrond

Vroeger wanneer een beheerder een mislukte login met Single Sign-On had wanneer het ldP- of SPcertificaat verloopt of als er een stroomonderbreking is voor een verkeerde configuratie, moest een gebruiker contact opnemen met Cisco TAC om Single Setup uit de backend uit te schakelen om de configuratie te repareren.

Met de optie Self Recovery kunnen gebruikers Single Sign-On updaten of uitschakelen met een beveiligde backdoor API.

## Inlogfout

Single Sign-On gecompromitteerd: geen toegang tot admin.webex.com of Webex-app.

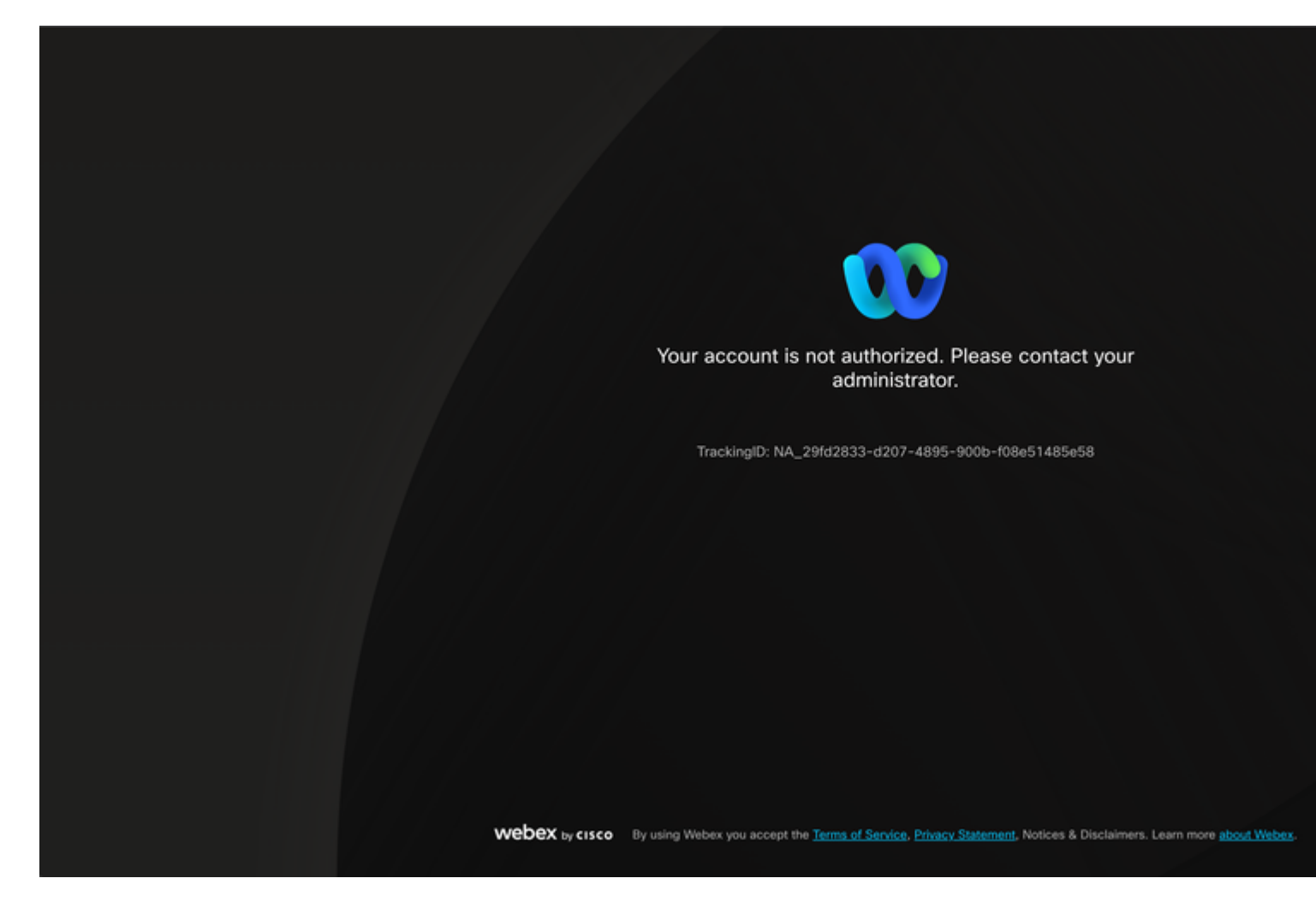

Fout

### **Omleiding voor eenmalige aanmelding**

Bij voorkeur op een incognito browser tabblad, ga naar admin.webex.com/manage-sso en voer de admin email in.

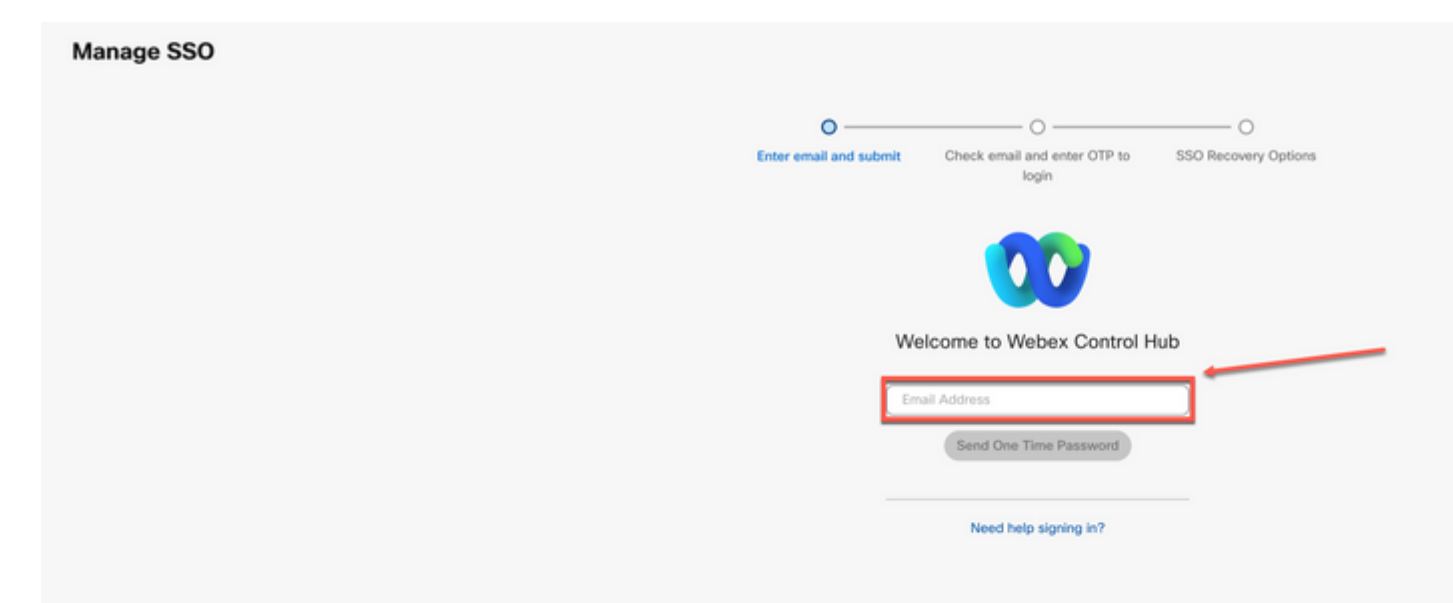

#### Over deze vertaling

Cisco heeft dit document vertaald via een combinatie van machine- en menselijke technologie om onze gebruikers wereldwijd ondersteuningscontent te bieden in hun eigen taal. Houd er rekening mee dat zelfs de beste machinevertaling niet net zo nauwkeurig is als die van een professionele vertaler. Cisco Systems, Inc. is niet aansprakelijk voor de nauwkeurigheid van deze vertalingen en raadt aan altijd het oorspronkelijke Engelstalige document (link) te raadplegen.